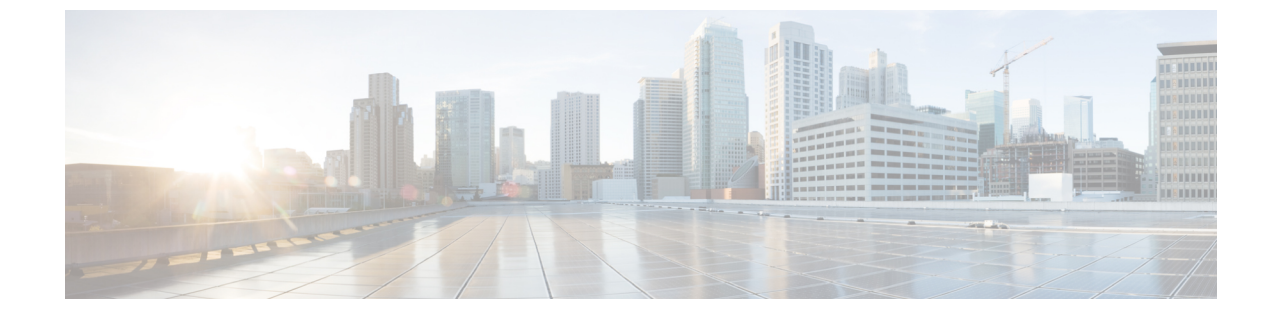

# サーバのオペレーティング システムまたは ハイパーバイザのインストール

この章は、次の項で構成されています。

- オペレーティング システムまたはハイパーバイザのインストール方法, 1 ページ
- KVM コンソール, 2 ページ
- PXE インストール サーバ, 5 ページ
- ホストイメージマッピング, 7 ページ

# オペレーティングシステムまたはハイパーバイザのイン ストール方法

E シリーズ サーバおよびNCEは複数のオペレーティング システムとハイパーバイザをサポートします。インストールされるプラットフォームに関係なく、次のいずれかのツールを使用してサーバにインストールできます。

- •KVM コンソール
- PXE インストール サーバ
- •ホストイメージマッピング

注意

仮想ドライブをマップするには1種類だけを使用する必要があります。たとえば、KVM コン ソールまたはHost Image Mapping のいずれかを使用します。組み合わせて使用すると、サーバ が未定義の状態になります。

### KVMコンソール

KVMコンソールはCIMCからアクセス可能なインターフェイスであり、サーバへのキーボード、 ビデオ、マウスの直接接続をエミュレートします。KVMコンソールを使用すると、リモートの場 所からサーバに接続できます。サーバに物理的に接続された CD/DVD ドライブまたはフロッピー ドライブを使用する代わりに、KVM コンソールは仮想メディアを使用します。これは、仮想 CD/DVD ドライブまたはフロッピードライブにマップされる実際のディスク ドライブまたはディ スク イメージ ファイルです。次のいずれでも仮想ドライブにマップできます。

- ・コンピュータ上の CD/DVD またはフロッピー ドライブ
- コンピュータ上のディスク イメージ ファイル (ISO または IMG ファイル)
- コンピュータ上の USB フラッシュ ドライブ

KVM コンソールを使用して、サーバにオペレーティング システムまたはハイパーバイザをイン ストールし、次の作業を行うことができます。

- ・ブートアップ中にF2を押して、BIOSセットアップメニューにアクセスします。
- ・ブートアップ中に F8 を押して、CIMC Configuration Utility にアクセスします。

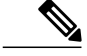

(注) CIMC Configuration Utility は EHWIC E シリーズ NCE および NIM E シリーズ NCE には適用されません。

 Cisco UCS M1 および M2 サーバの場合は、ブートアップ中に Ctrl+H を押し、WebBIOS にア クセスして RAID を設定します。

Cisco UCS M3 サーバの場合は、ブートアップ中に Ctrl+R を押し、MegaRAID コントローラ にアクセスして RAID を設定します。

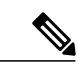

(注) RAID は EHWIC E シリーズ NCE および NIM E シリーズ NCE ではサポートされていません。これらの SKU では、Ctrl+H および Ctrl+R は機能しません。

#### KVM コンソールを起動するための Java 要件

KVM コンソールを起動するためには、システムにリリース 1.6 以降の Java をインストールしてお く必要があります。

証明書が Java で取り消しされたために KVM コンソールが起動しない場合は、Java の設定を変更 する必要があります。次の手順を実行します。

- 1 Java コントロールパネルにアクセスします。
- 2 [Advanced] タブをクリックします。

3 [Perform certificate revocation on] で、[Do not check (not recommended)] ラジオボタンを選択します。詳細については、http://www.java.com/en/download/help/revocation\_options.xmlを参照してください。

## KVMコンソールを使用したオペレーティングシステムまたはハイパー バイザのインストール

#### はじめる前に

オペレーティングシステムまたはハイパーバイザのインストールディスクまたはディスクイメー ジファイルの場所を特定します。

(注)

VMware vSphere Hypervisor ではカスタマイズしたイメージが必要です。カスタマイズされたイ メージをダウンロードするには、カスタマイズされた VMware vSphere Hypervisor イメージの ダウンロード、(6ページ)を参照してください。

- **ステップ1** オペレーティング システムまたはハイパーバイザのインストール ディスクを CD/DVD ドライブ にロードするか、ディスク イメージ ファイルをコンピュータにコピーします。
- ステップ2 CIMC が開いていない場合は、CIMC GUI にログインします。
- ステップ3 [Navigation] ペインの [Server] メニューをクリックします。
- **ステップ4** 作業ウィンドウの [Host Image Mapping] タブをクリックします。
- **ステップ5** [Actions] 領域から、[Launch KVM Console] をクリックします。 [KVM Console] が別ウィンドウで開きます。
- **ステップ6** KVM コンソールから、[Virtual Media] タブをクリックします。

| e Help         |                                           |              |
|----------------|-------------------------------------------|--------------|
| VM Virtual Me  | tia                                       |              |
| Client View    |                                           |              |
| Mapped R       | ad Only Drive                             | Exit         |
| V              | 🕅 🎒 D: - CD/DVD                           |              |
|                |                                           | Create Image |
|                |                                           | Add Image    |
|                |                                           | Remove Image |
|                |                                           | Details ±    |
|                |                                           |              |
| •              | II.                                       |              |
| Details        |                                           | _            |
| Target Drive   | Mapped To Read Bytes Write Bytes Duration |              |
| Virtual CD/DVD | Not mapped                                | USB Reset    |
| Removable Disk | Not mapped                                |              |
| Floppy         | Not mapped                                |              |
|                |                                           |              |

- **ステップ7** [Virtual Media] タブで、次のいずれかの方法を使用して仮想メディアをマップします。
  - オペレーティングシステムまたはハイパーバイザのインストールディスクが含まれている CD/DVD ドライブの [Mapped] チェックボックスをオンにします。
  - [Add Image] をクリックし、オペレーティング システムまたはハイパーバイザのインストールディスクイメージに移動してこれを選択します。[Open] をクリックしてディスクイメージをマウントし、マウントされたディスクイメージの [Mapped] チェックボックスをオンにします。
  - (注) インストール プロセスの実行中は、[Virtual Media] タブを開いたままにしておく必要が あります。このタブを閉じると、すべての仮想メディアのマップが解除されます。

- **ステップ8** 仮想 CD/DVD ドライブがブート デバイスになるように、ブート順を設定します。
- ステップ9 サーバをリブートします。 サーバを再起動すると、仮想CD/DVDドライブからインストールプロセスが開始します。残りの インストールプロセスについては、インストールしているプラットフォームのインストレーショ ンガイドを参照してください。
- ステップ10 オペレーティングシステムまたはハイパーバイザをインストールした後にディスクドライブが表示されない場合は、ドライバをインストールする必要があります。ドライバのインストール手順については、該当するオペレーティングシステムまたはハイパーバイザのマニュアルを参照してください。

Microsoft Windows オペレーティング システムへのドライバのインストール手順については、 Microsoft Windows Server 用のドライバのインストールを参照してください。

#### 次の作業

インストールが完了したら、仮想メディアのブート順を元の設定にリセットします。

# PXE インストール サーバ

Preboot Execution Environment (PXE) インストール サーバを使用すると、クライアントはリモー トの場所からオペレーティング システムまたはハイパーバイザをブートおよびインストールでき ます。この方法を使用するには、PXE 環境が設定されていて、VLAN(通常は専用のプロビジョ ニング VLAN)で使用できるようになっている必要があります。さらに、サーバがネットワーク からブートするように設定されている必要があります。サーバは、ブートすると、PXE要求をネッ トワーク経由で送信します。PXE インストールサーバは、この要求に応答確認し、サーバにオペ レーティング システムまたはハイパーバイザをインストールするイベントのシーケンスを開始し ます。

PXEサーバは、インストールディスク、ディスクイメージ、またはスクリプトを使用して、オペ レーティングシステムまたはハイパーバイザをインストールできます。また、独自のディスクイ メージを使用して、プラットフォーム、追加コンポーネント、またはアプリケーションをインス トールすることもできます。

(注)

PXEインストールは、多数のサーバにプラットフォームをインストールする場合に効率のよい 方法です。ただし、この方法を使用するには PXE 環境をセットアップする必要があることを 考えると、他のインストール方法を使用する方が簡単な場合があります。

## PXEインストールサーバを使用したオペレーティングシステムまたは ハイパーバイザのインストール

#### はじめる前に

VLAN 経由でサーバに到達できることを確認します。

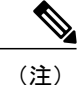

VMware vSphere Hypervisor ではカスタマイズしたイメージが必要です。カスタマイズされたイ メージをダウンロードするには、カスタマイズされた VMware vSphere Hypervisor イメージの ダウンロード, (6ページ)を参照してください。

#### 手順

- ステップ1 ブート順を [PXE] に設定します。
- **ステップ2** サーバをリブートします。
  - 注意 共有 LOM インターフェイスを使用して CIMC にアクセスしている場合は、サーバのリ ブートプロセス中に CIMC GUI を使用しないでください。CIMC GUI を使用すると、イー サネットポートに設定されていた IP アドレスがブートエージェントによってオーバーラ イドされるため、PXE のインストール中に GUI の接続が解除されます。
     VLAN で PXE インストール サーバを使用できる場合は、サーバが再起動するとインストール プ ロセスが開始します。通常、PXE インストールは自動化されており、追加のユーザ入力を必要と しません。残りのインストールプロセスについては、インストールしているオペレーティングシ

#### 次の作業

インストールが完了したら、LAN のブート順を元の設定にリセットします。

ステムまたはハイパーバイザのインストレーション ガイドを参照してください。

## カスタマイズされた VMware vSphere Hypervisor イメージのダウンロー ド

#### 手順

| ステップ1          | https://my.vmware.com/web/vmware/login にアクセスします。<br>VMware ログイン ページが表示されます。                                                                                                    |  |
|----------------|----------------------------------------------------------------------------------------------------|--|
| ステップ <b>2</b>  | 自分の VMware クレデンシャルを入力し、[Log In] をクリックします。<br>VMware のアカウントがない場合は、[Register] をクリックして無料アカウントを作成します。                                                                                                    |  |
| ステップ3<br>ステップ3 | [Downloads] をクリックし、ドロップダウン リストから [All Products□ を選択します。<br>必要に応じて、次のいずれかを実行します。                                                                                                    |  |
|                | • VMware vSphere Hypervisor 5.1 イメージをダウンロードするには、[Search] フィール<br>ESXi-5.1.0-799733-custom-Cisco-2.1.0.3.iso と入力し、[Search] アイコンをクリックし<br>[Search Results] から [VMware vSphere] > [Drivers & Tools] > [Cisco Custom Image for ES<br>GA Install CD] をクリックし、[Download] をクリックします。 |  |
|                | • VMware vSphere Hypervisor 5.5 イメージをダウンロードするには、[Search] フィールドで<br>ESXi-5.5.0-1331820-custom-Cisco-5.5.0.1.iso と入力し、[Search] アイコンをクリックします。<br>[Search Results] から [VMware vSphere] > [Drivers & Tools] > [CISCO Custom Image for ESXi 5.5.0                                 |  |

GA Install CD] をクリックし、[Download] をクリックします。

#### 次の作業

VMware vSpere Hypervisor のイメージをインストールします。

# ホスト イメージ マッピング

ホストイメージマッピング機能を使用すると、ホストイメージのダウンロード、マッピング、 マッピング解除、または削除を行うことができます。Microsoft Windows、Linux、VMware などの ホストイメージを、リモート FTP または HTTP サーバから CIMC 内部リポジトリにダウンロード してから、EシリーズサーバまたはNCE内の USB コントローラの仮想ドライブにマップします。 イメージをマップした後は、イメージをマウントした仮想ドライブが最初のブート デバイスにな るようにブート順序を設定してから、サーバをリブートします。ホストイメージはファイル拡張 子として .iso または .img がなければなりません。

また、ホストイメージマッピング機能により、診断イメージをダウンロードし、マウントできま す。診断イメージのファイル拡張子は必ず.diagになります。

### ホストイメージのマッピング

#### はじめる前に

- admin 権限を持つユーザとして CIMC にログインします。
- ・適切なサードパーティからホストイメージファイルを取得します。

(注)

VMware vSphere Hypervisor ではカスタマイズしたイメージが必要です。カスタマイズされたイメージをダウンロードするには、カスタマイズされた VMware vSphere Hypervisor イメージの ダウンロード, (6ページ)を参照してください。

(注)

アップデートがすでに処理中であるときにイメージアップデートを開始すると、どちらのアッ プデートも失敗します。

- ステップ1 [Navigation] ペインの [Compute] メニューをクリックします。
- ステップ2 作業ウィンドウの [Host Image Mapping] タブをクリックします。
- **ステップ3** [Host Image Mapping] ページで、[Add Image] をクリックします。 [Add New Mapping] ダイアログボックスが表示されます。次のフィールドに入力します。

| 名前                           | 説明                                                                                      |
|------------------------------|-----------------------------------------------------------------------------------------|
| [Server Type] ドロップダウンリ<br>スト | イメージが配置されているリモートサーバのタイプ。次のいず<br>れかになります。                                                |
|                              | • FTP                                                                                   |
|                              | • FTPS                                                                                  |
|                              | • HTTP                                                                                  |
|                              | • HTTPS                                                                                 |
|                              | (注) 選択したリモートサーバによって、表示されるフィー<br>ルドが変わります。                                               |
| [Server IP Address] フィールド    | リモート FTP または HTTP サーバの IP アドレス。                                                         |
| [File Path] フィールド            | リモート FTP または HTTP サーバのパスおよびファイル名。                                                       |
|                              | パスワードには、最大 80 文字を使用できます。                                                                |
|                              | <ul> <li>ホストイメージをインストールする場合、そのイメージの<br/>ファイル拡張子は必ず.isoまたは.imgになります。</li> </ul>          |
|                              | <ul> <li>診断イメージをインストールする場合、そのイメージの<br/>ファイル拡張子は必ず.diagになります。</li> </ul>                 |
| [Username] フィールド             | リモート サーバのユーザ名。                                                                          |
|                              | ユーザ名は1~20文字の範囲で指定します。                                                                   |
|                              | <ul><li>(注) ユーザ名を設定しない場合は、ユーザ名として<br/>anonymousを入力し、パスワードとして任意の文字を<br/>入力します。</li></ul> |
| [Password] フィールド             | ユーザ名のパスワード。                                                                             |
|                              | パスワードは1~20文字の範囲で指定します。                                                                  |
|                              | <ul><li>(注) ユーザ名を設定しない場合は、ユーザ名として<br/>anonymousを入力し、パスワードとして任意の文字を<br/>入力します。</li></ul> |

ステップ4 [Download] をクリックします。

[Host Image Mapping] ページが開きます。[Host Image Mapping Status] 領域で、イメージダウンロー ドのステータスを表示できます。イメージが正常にダウンロードされ、処理された後、ページが リフレッシュされます。ページがリフレッシュされた後、新しいイメージが[Image Information] 領 域に表示されます。

1

**ステップ5** [Image Information] 領域で、マップするイメージを選択し、[Map Selected Image] をクリックします。

イメージがマップされ、USB コントローラの仮想ドライブにマウントされます。仮想ドライブに は、次のいずれかを使用できます。

- •HDD:ハードディスクドライブ
- •FDD:フロッピーディスク ドライブ
- ・CD/DVD:ブート可能 CD-ROM または DVD ドライブ
- ステップ6 イメージがマウントされている仮想ドライブが最初のブートデバイスになるように、ブート順を 設定します。
   ヒント イメージがどの仮想ドライブにマウントされているか確認するには、[Host Image Mapping] ページの [Host Image Update Status] 領域を参照してください。
- **ステップ1** サーバをリブートします。
- ステップ8 イメージにアンサーファイルが含まれている場合、オペレーティングシステムまたはハイパーバイザのインストールは自動化され、イメージがインストールされます。そうでない場合は、インストールウィザードが表示されます。ウィザードの手順に従って、イメージをインストールします。
- ステップ9 オペレーティングシステムまたはハイパーバイザをインストールした後にディスクドライブが表示されない場合は、ドライバをインストールする必要があります。ドライバのインストール手順については、該当するオペレーティングシステムまたはハイパーバイザのマニュアルを参照してください。

#### 次の作業

•インストールが完了したら、仮想メディアのブート順を元の設定にリセットします。

### ホストイメージのマッピング解除

#### はじめる前に

admin 権限を持つユーザとして CIMC にログインします。

- ステップ1 [Navigation] ペインの [Compute] メニューをクリックします。
- ステップ2 作業ウィンドウの [Host Image Mapping] タブをクリックします。
- **ステップ3** 作業ウィンドウの [Host Image Mapping] タブをクリックします。
- ステップ4 [Unmap Image] をクリックします。 USB コントローラの仮想ドライブから、マップされたイメージがアンマウントされます。

### ホストイメージの削除

#### はじめる前に

admin 権限を持つユーザとして CIMC にログインします。

- ステップ1 [Navigation] ペインの [Compute] メニューをクリックします。
- ステップ2 作業ウィンドウの [Host Image Mapping] タブをクリックします。
- ステップ3 [Current Mappings Information] 領域で、削除するイメージを選択します。
- ステップ4 [Delete Selected Image] をクリックします。 イメージが SD カードから削除されます。